## Add a Student to Your ParentPortal

## CAINES VILLA

## Account

| roll a new student in the district. Only 10 new student enrollments can be active at any time. If you need to enroll more than 10 students, contact the school district for g                                                                                                    |                                                                                                    |                |   |   |   |  |  |  |
|----------------------------------------------------------------------------------------------------|----------------------------------------------------------------------------------------------------|----------------|---|---|---|--|--|--|
|                                                                                                    |                                                                                                    |                |   |   |   |  |  |  |
|                                                                                                    |                                                                                                    |                |   |   |   |  |  |  |
| 1                                                                                                    | 2                                                                                                   | 3              | 4 | 5 | 6 |  |  |  |
| Student Name                                                                                                    |                                                                                                    |                |   |   |   |  |  |  |
| New Student Enrollme                                                                                                    | nt steps                                                                                            |                |   |   |   |  |  |  |
| <ol> <li>Enter/verify enrollmer</li> <li>Enter address &amp; conti<br/>Enter student information</li> <li>Complete enrollment</li> <li>Complete final steps.</li> <li>'If you have previously enter the previously enter the previousle enter the previousle enter th</li></ol> | nt key.<br>act information.<br>ation.<br>forms.<br>enrolled students, you may<br>he student's name: | Skip to Step 4 |   |   |   |  |  |  |
| Middle Name:                                                                                                    |                                                                                                    |                |   |   |   |  |  |  |
| Last Name:                                                                                                    |                                                                                                    |                |   |   |   |  |  |  |
| Generation:                                                                                                    |                                                                                                    |                |   |   |   |  |  |  |
|                                                                                                    |                                                                                                    |                |   |   |   |  |  |  |
|                                                                                                    |                                                                                                    |                |   |   |   |  |  |  |

1. Enter the student's full name and click

Continue

- 2. Enter/verify the enrollment key.
  - a. Option 1 **Email validation** an enrollment key is sent to you in an email message.
    - i. **Request Enrollment Key** a message is sent to your email address that contains a new 16-character student enrollment key
  - b. Option 2 **CAPTCHA validation** an enrollment key is generated once you correctly enter a CAPTCHA code.
- 3. Enter Address and Contact information.
- 4. Enter **Student Information**.
- 5. Complete Enrollment Forms.
- 6. Complete **Final Steps**.

## Agregar un estudiante a su cuenta ParentPortal

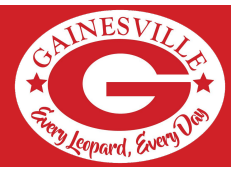

| w Student Enrollment                                                                                                    |                                                                              |                                      |                                   |                                |                      |  |  |
|----------------------------------------------------------------------------------------------------|------------------------------------------------------------------------------|--------------------------------------|-----------------------------------|--------------------------------|----------------------|--|--|
| I a new student in the                                                                                                    | district. Only 10 new stude                                                  | ent enrollments can be active at any | y time. If you need to enroll mon | e than 10 students, contact th | e school district fo |  |  |
| Student Name                                                                                                    | Enroliment Key                                                               | Addresses & Contacts                 | Student Information               | Enrollment Forms               | Final Steps          |  |  |
|                                                                                                    |                                                                              |                                      |                                   |                                |                      |  |  |
| 1                                                                                                    | 2                                                                            | 3                                    | 4                                 | 5                              | 6                    |  |  |
| Student Name                                                                                                    |                                                                              |                                      |                                   |                                |                      |  |  |
| vew Student Enrollme                                                                                                    | nt steps                                                                     |                                      |                                   |                                |                      |  |  |
| <ol> <li>Enter student's name</li> <li>Enter/verify enrollmer</li> <li>Enter address &amp; conti</li> <li>Enter student informs</li> <li>Complete enrollment</li> <li>Complete final steps.</li> <li>Wyou have previously of</li> </ol> | nt key.<br>act information,<br>tion.<br>forms.<br>enrolled students, you may | Skip to Step 4                       |                                   |                                |                      |  |  |
| To get started, enter th                                                                                                    | ie student's name:                                                           |                                      |                                   |                                |                      |  |  |
| fo get started, enter ti<br>First Name:<br>Middle Name:                                                                                                    | he student's name:                                                           |                                      |                                   |                                |                      |  |  |
| To get started, enter th<br>First Name:<br>Middle Name:<br>.ast Name:                                                                                                    | he student's name:                                                           |                                      |                                   |                                |                      |  |  |
| To get started, enter th<br>First Name:<br>Middle Name:<br>Last Name:                                                                                                    | he student's name:                                                           |                                      |                                   |                                |                      |  |  |
| To get started, enter th<br>First Name:<br>Middle Name:<br>Last Name:<br>Seneration:                                                                                                    | he student's name:                                                           |                                      |                                   |                                |                      |  |  |
| To get started, enter th<br>First Name:<br>Middle Name:<br>Last Name:<br>Generation:                                                                                                    | he student's name:                                                           |                                      |                                   |                                |                      |  |  |

- 1. Ingrese el nombre completo del estudiante y haga clic en Continuar
- 2. Ingrese / verifique la clave de inscripción.
  - Opción 1 Validación de correo electrónico: se le envía una clave de inscripción en un mensaje de correo electrónico. Solicitar clave de inscripción: se envía un mensaje a su dirección de correo electrónico que contiene una nueva clave de inscripción de estudiantes de 16 caracteres
  - Opción 2 Validación CAPTCHA: se genera una clave de inscripción una vez que ingresa correctamente un código CAPTCHA.
- 3. Ingrese la dirección y la información de contacto.
- 4. Ingrese la información del estudiante.
- 5. **Formularios de inscripción** completos.
- 6. Complete los **pasos finales**.